# PRZYPISYWANIA KONTA PODMIOTU DO UŻYTKOWNIKA

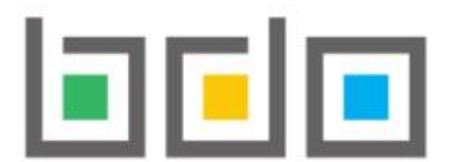

BAZA DANYCH O PRODUKTACH I OPAKOWANIACH ORAZ O GOSPODARCE ODPADAMI

Aby zalogować się do systemu BDO i dokonać przypisania konta podmiotu należy wejść na stronę https://rejestr-bdo.mos.gov.pl/ i wybrać sposób logowania przez usługę login.gov.pl.

| Zaloguj się Użytkownik                                                                                  | Login                                                                                       |
|----------------------------------------------------------------------------------------------------|---------------------------------------------------------------------------------------------|
| głowny                                                                                                  | Hasło *****                                                                                 |
| L>JUII.gov.pl                                                                                           | Zaloguj                                                                                     |
| Skorzystaj z tej funkcji, jeżeli jesteś <b>użytkownikiem</b><br><b>głównym</b> podmiotu.                | <u>Nie pamiętam hasła</u>                                                                   |
| Wykorzystanie tej funkcji pozwoli też na powiązanie<br>Twojego konta z podmiotem zarejestrowanym w BDO. | Skorzystaj z tej funkcji, ježeli jesteś <b>użytkownikiem</b><br><b>podrzędnym</b> podmiotu. |

## Zaloguj się do usługi BDO

Ostatnio wybrany sposób logowania

|                | <b>Profil zaufany</b><br>Użyj loginu i hasła lub bankowości elektronicznej         | > |
|----------------|------------------------------------------------------------------------------------|---|
| Pozostał       | e sposoby logowania                                                                |   |
|                | <b>Aplikacja mObywatel Polecany</b><br>Skanuj kod QR za pomocą aplikacji mObywatel | > |
| Î              | <b>Bankowość elektroniczna</b><br>Zaloguj się za pomocą bankowości elektronicznej  | > |
| e              | <b>e-Dowód</b><br>Użyj aplikacji mobilnej lub komputera z czytnikiem               | > |
| *****<br>** ** | <b>USE eID</b><br>Use your National eID to access online services                  | > |

| Zaloguj się za pomocą nazwy<br>użytkownika lub adresu e-mail                  | Zaloguj się<br>lub innego | przy pomoc<br>dostawcy | y banku      |                                                                                                    |
|-------------------------------------------------------------------------------|---------------------------|------------------------|--------------|----------------------------------------------------------------------------------------------------|
| PL   UA                                                                       | ALLOR<br>TOTAL            | Bank Parkao            | B<br>B A N K | Milennium                                                                                                    |
| Wpisz nazwę użytkownika lub adres e-mail LU<br>Nie pamiętam nazwy użytkownika | JB                        | Znvelo                 | LEASE AL     |                                                                                                    |
| <b>laslo</b><br>Wpisz hasło                                                   | ING 鮠                     | e-dowód                | Earle Pelder | 0                                                                                                    |
| Nie pamiętam hasła<br>ZALOGUJ SIĘ                                             | Santan der                | mBank                  | inteligo     | Contraction of the second second seco |

Po zalogowaniu się do systemu automatycznie wyświetli listę wszystkich podmiotów przypisanych do konta zalogowanego użytkownika głównego

Aby utworzyć konto nowego użytkownika dla wybranego podmiotu należy wybrać okienko OPCJE, a następnie UŻYTKOWNICY

| ier rejetrowy       | Nazwa podmiotu          |                         | NIP             |               | Adres                                                                                                    |                                                                      |
|---------------------|-------------------------|-------------------------|-----------------|---------------|----------------------------------------------------------------------------------------------------|----------------------------------------------------------------------|
|                     |                         |                         |                 |               |                                                                                                    | Q. Szukaj lub 📑 Wyc                                                  |
| Lo. Numer rejestrov | vy 🔤 🖣 )                | Nazwa podmiotu          |                 | e NIP e       | Adres                                                                                                    | a Akcja                                                              |
| 1 000119922         |                         | Firma A                 |                 | 8233527856    | Kraj: Polska. Województwo: ZACHODNIOPOMORSKIE, Powiat: j<br>wiejski), Miejscowosc: Chojna. Ulica: Czartoryja 1, Ko | gyfinski, <b>Gmina</b> : Chojna (obszar Opcje<br>od pocztowy: 74-500 |
| 2 000119923         | K.                      | Firma B                 |                 | 1158705920    | Kraj: Polska, Województwo: MAZOWIECKIE, Powiat: radomski,<br>Miejscowosc: Jedinsk, Ulica: Stawna 3 A, Kod p        | seztowy: wybierz >                                                   |
| 2 Wybór kontekst    | u podmiotu oraz możliwo | ość utworzenia konta dl | la użytkowników | w ramach dane | ego podmiotu                                                                                                    |                                                                      |

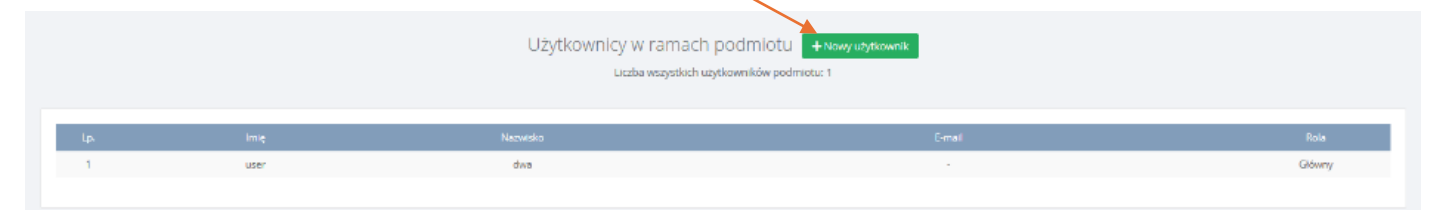

Nowe konto można utworzyć dla użytkownika:

- ➢ głównego,
- > podrzędnego

## Aby określić rolę użytkownika należy rozwinąć listę z rolami i wybrać odpowiednią.

| NOWY UŻYTKOWNIK   |                            |
|-------------------|----------------------------|
| Rola *<br>wybierz | Anuluj                     |
|                   | Anuluj 🕞 Dodaj użytkownika |

# NOWY UŻYTKOWNIK

| Rola *    |  |  |   |
|-----------|--|--|---|
| wybierz   |  |  | ~ |
| wybierz   |  |  |   |
| Główny    |  |  |   |
| Podrzędny |  |  |   |
|           |  |  |   |

## NOWY UŻYTKOWNIK

| Podrzędny |          |   | ~ |
|-----------|----------|---|---|
| nię *     | Nazwisko | * |   |
| mail *    |          |   |   |
|           |          |   |   |

### Tworząc konto dla użytkownika podrzędnego należy podać

#### Imię, Nazwisko, Adres e-mail.

Po kliknięciu w opcję na adres e-mail wskazany w formularzu zostanie automatycznie wysłana wiadomość z informacją o dodaniu użytkownika podrzędnego do konta podmiotu w BDO wraz z linkiem do potwierdzenia rejestracji.